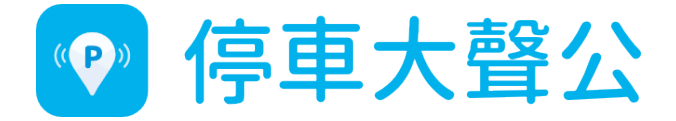

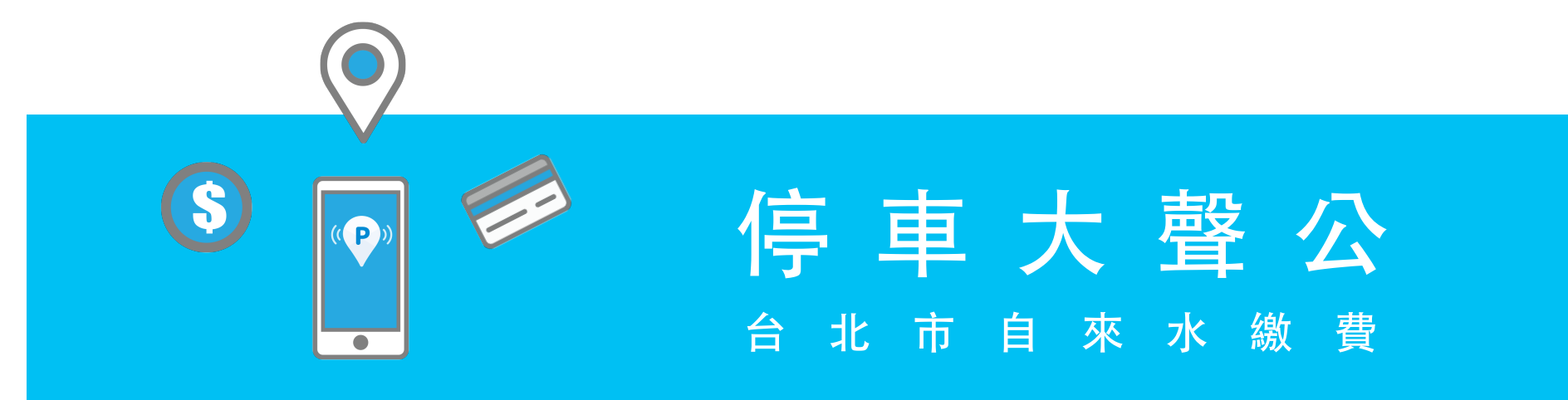

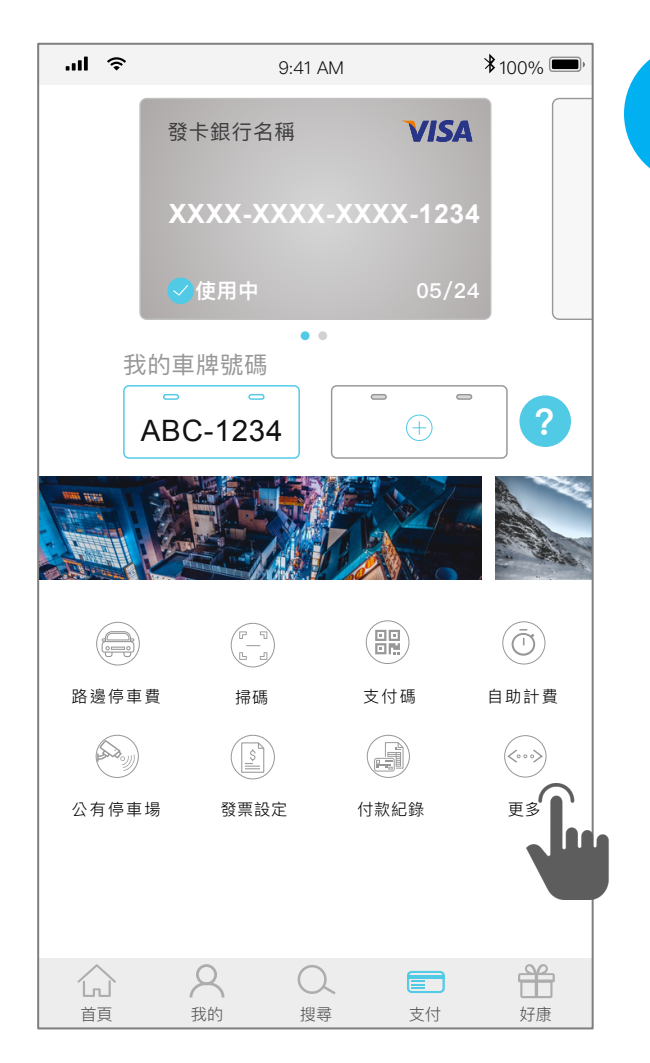

# 1 開啟停車大聲公APP → 「支付」 → 「更多」

【小提醒】

請在繳費前,先完成信用卡綁定!

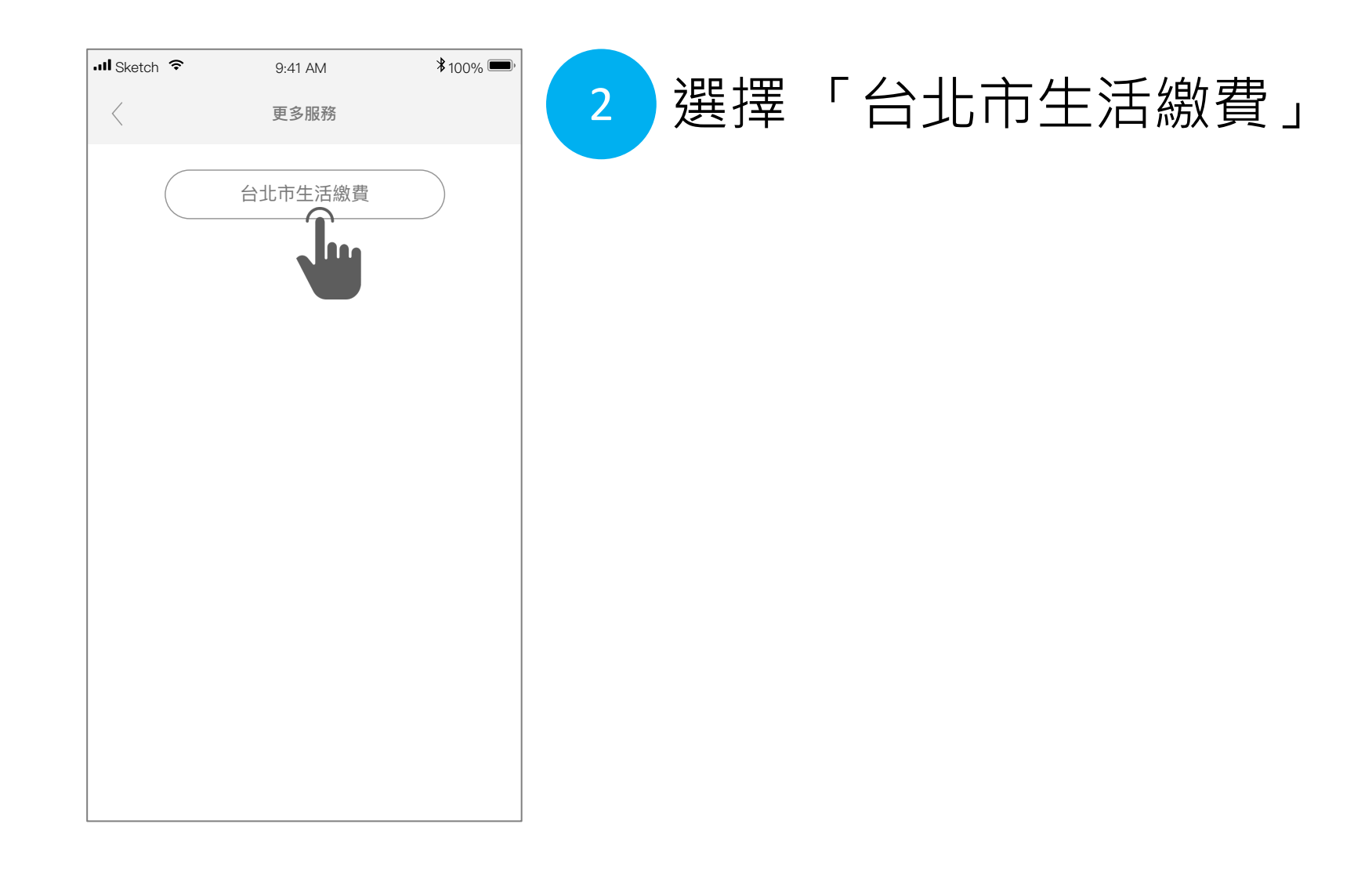

| Sketch 중 | 9:41 AM<br>台北市生活繳費 | ¥ 100% 🗩, | 3 | 選擇 | 「自來水費 | L |
|----------|--------------------|-----------|---|----|-------|---|
| (P))     | 停車大                | 锋公        |   |    |       |   |
| 台北市生活    | 舌繳費                |           |   |    |       |   |
| ↑ 自來水費   |                    |           |   |    |       |   |
| ■ 醫療費    |                    |           |   |    |       |   |
| 團 公司登記規  | 規費                 |           |   |    |       |   |
| 🖻 商業登記規  | 規費                 |           |   |    |       |   |
| 🖣 公商登記書  | 罰鍰                 |           |   |    |       |   |
| ☞ 交通分期   | 罰鍰                 |           |   |    |       |   |
| 🖩 地政登記規  | 規費                 |           |   |    |       |   |
| I 地政謄本規  | 規費                 |           |   |    |       |   |
| 🖩 地政測量規  | 規費                 |           |   |    |       |   |
|          |                    |           |   |    |       |   |

| 無 SIM 卡 🗢                            | 上午10:35                            | 🕇 🖇 67% 🔳               |
|--------------------------------------|------------------------------------|-------------------------|
| $\langle \rangle$                    | 台北市生活繳費                            | $\times$                |
| 自來小                                  | 〈費                                 |                         |
| 查詢待繳費                                | 用                                  | ❹回清單                    |
| 水號                                   |                                    |                         |
| C1700691                             | 34                                 |                         |
| 注意事                                  | 查詢<br>項                            |                         |
| <ul> <li>逾繳納</li> <li>單計收</li> </ul> | 期限仍可繳費,違約金併<br>。                   | 下期水費                    |
| <ul> <li>已在超<br/>定自動</li> </ul>      | 商繳費、其他繳費平台或<br>扣繳,請勿重覆繳費。          | 與銀行約                    |
| <ul> <li>透過停<br/>額上限</li> </ul>      | 車大聲公繳費台北市各項<br>為新台幣一萬元。            | 費用,金                    |
| ● 如有退<br>小時客                         | 費相關事宜,請洽台北自<br>服專線 (02)8733-5678 新 | 來水處24<br><sup>辦理。</sup> |

4 輸入「水號」並點選「查詢」

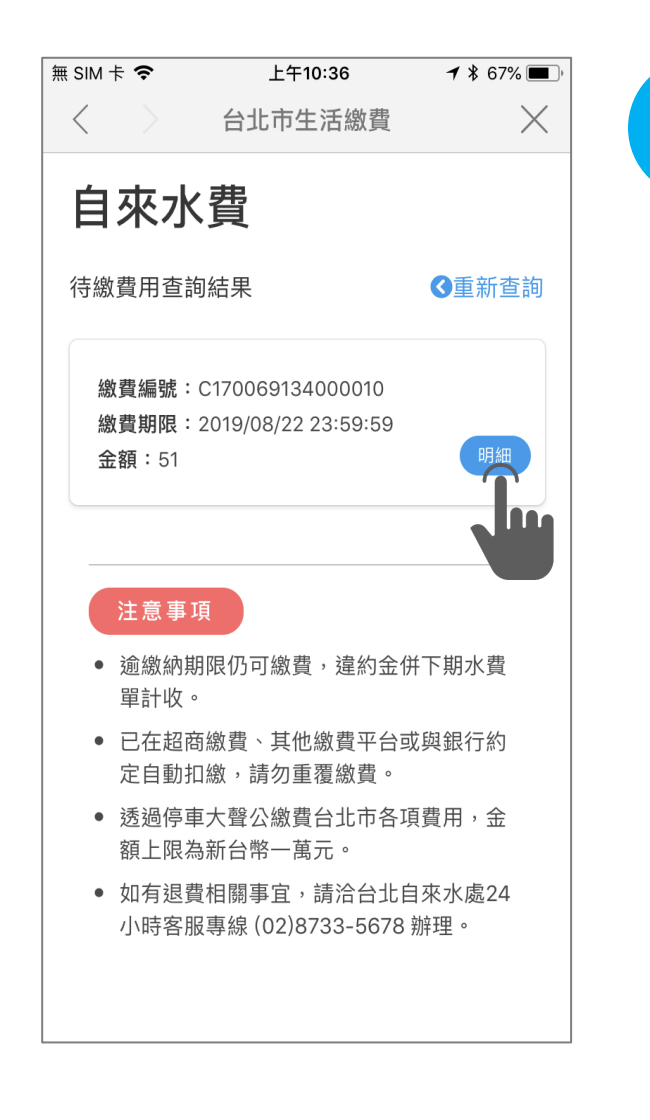

## 5 選擇待繳帳單,點選「明細」

| 無 SIM 卡 🗢         | 上午10:36 | 🕇 🕴 67% 🔳 |
|-------------------|---------|-----------|
| $\langle \rangle$ | 台北市生活繳費 | $\times$  |
| 自來水               | 費       | ×         |
| 待繳費用查請            |         |           |
| 自來水               | 〈費      |           |

繳費編號: C170069134000010
繳費期限: 2019/08/22 23:59:59
金額: 51
水號: C-17-0069134
地址:新北市中和區仁愛街71號之1
備註:如有疑問請電洽:(02)87335678

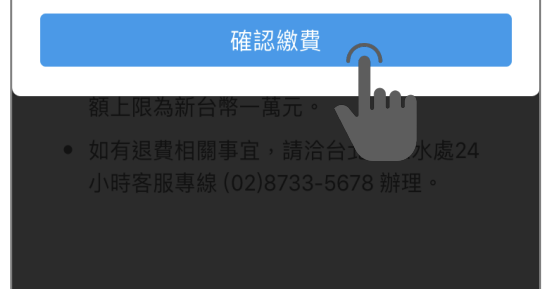

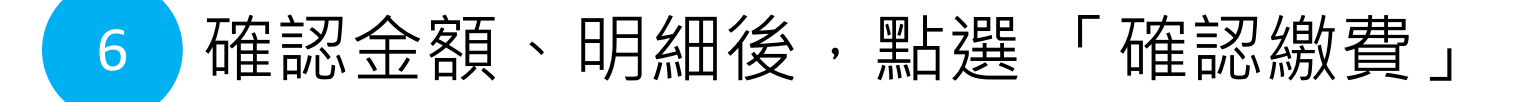

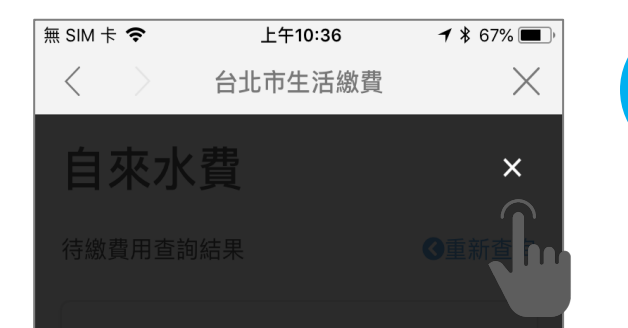

### 自來水費

#### 繳費成功!

繳費編號: C170069134000010
 繳費期限: 2019/08/22 23:59:59
 金額: 51
 水號: C-17-0069134
 地址:新北市中和區仁愛街71號之1
 備註:如有疑問請電洽:(02)87335678

#### 小時客服專線 (02)8733-5678 辦理。

### 7 確認繳費結果後,點選X,即可關閉畫面。

如有其他待繳自來水費帳單, 可重覆步驟5,進行繳費。